5.10 落札候補者となった場合 (一般競争入札(入札後資格確認型)のみ)

## 5.10.1 落札候補者決定通知書を表示する場合

## <u>入札状況一覧の表示</u>

入札状況を表示するための一覧画面です。

| GALS/EC - Internet Expl | orer                                                                                                    |                       |
|-------------------------|----------------------------------------------------------------------------------------------------|-----------------------|
| 0000                    | 2016年11月11日 14時55分 CALS/EC 電子入札システム                                                                                                    | Ø                     |
| 電子人札システム                | 入札情報サービス 電子入札システム 検証機能 説明要求                                                                                                    |                       |
| ◎ 簡易案件検索                | 入札状況一覧                                                                                                    |                       |
| ○ 調達案件検索                | 企業D 999200000000048<br>業者番号 99000002                                                                                                    | 表示案件 1–1<br>全案件数  1   |
| • 詞建業件一覧<br>• 入札状況一覧    | 企業名称 (株)テスト工務店02<br>氏名 代表 2太郎                                                                                                    | <b>1</b>              |
| ○ 登録者情報                 | 案件表示順序 案件番号 ── ── □ 早順                                                                                                    | 最新表示                  |
| ○ 保存データ表示               | ●⊯₩₩                                                                                                    | 2016.11.11 14:53      |
|                         | <ul> <li>番 支件名称</li> <li>→ 覧</li> <li>入札方式</li> <li>八札方式</li> <li>八札方式</li> <li>八札/<br/>見検</li> <li>第退届</li> <li>第</li> <li>第</li> <li>● 計書</li> <li>→ 覧</li> <li>● 計書</li> <li>→ 覧</li> </ul> | 企業<br>プロパ 摘要 状況<br>ティ |
|                         | 1     ○×△工事案件03     一般競争入札<br>(入札後資格<br>確認型)     表示)<br>未参照有り     提出<br>①                                                                                                    | 変更表示                  |
|                         |                                                                                                    | 表示案件 1–1<br>全案件数  1   |
|                         |                                                                                                    | <b>1</b>              |
|                         |                                                                                                    |                       |
|                         |                                                                                                    |                       |
|                         |                                                                                                    |                       |
|                         |                                                                                                    |                       |
|                         |                                                                                                    |                       |
|                         |                                                                                                    | € 10                  |

#### <u>操作説明</u>

「受付票/通知書一覧」欄の**表示ボタン**①の下に「未参照有り」が表示されます。 **表示ボタン**①をクリックします。

#### 項目説明

| 最新表示ボタン   | :入札状況一覧を最新状態にします。 |
|-----------|-------------------|
| ・<br>ゴボタン | :前ページのデータを表示します。  |
| ・         | : 次ページのデータを表示します。 |

## <u>補足説明</u>

「受付票/通知書一覧」欄の表示ボタンの下に「未参照有り」が表示されている場合、新たに発注者か ら通知書等を受信したか、未参照の通知書等があります。確認してください。

## 入札状況通知書一覧の表示

発注者より発行された通知書を表示するための一覧画面です。

「一般競争入札(入札後資格確認型)」で落札候補者となった場合にこの通知書が送付されます。

| G CALS/EC - Internet Explorer |          |            |                                   |          |             |       |
|-------------------------------|----------|------------|-----------------------------------|----------|-------------|-------|
| <b>0000</b><br>(中子入札システル)     |          | 20'        | 16年11月11日 14時56分 <b>CALS/EC</b> 1 | ■子入札システム |             | Ø     |
| R TABATA                      | 入札情報サービス | 電子入札システム   | 検証機能 説明要求                         |          |             |       |
| ○ 簡易案件検索                      |          |            | 入札状況通知書一覧                         |          |             |       |
| 0 調達案件一覧                      | 執行回数     | 通知書名       | 通知書発行日付                           | 通知書表示    | 通知書確認       |       |
| • 入札状況一覧                      |          | 落札候補者決定通知書 | 平成28年11月11日(金)13時45分              | 表示       | 未参照         |       |
| · 登録者情報                       | 1        | 保留通知書      | 平成28年11月10日 (木) 16時39分            | 表示       | D 参照済       |       |
| ○ 保存データ表示                     |          | 入札締切通知書    | 平成28年10月18日(火)17時00分              | 表示       | 参照済         |       |
|                               |          | 入札書受付票     | 平成28年10月06日 (木) 15時54分            | 表示       | 参照済         |       |
|                               |          |            | <b>戻る</b>                         |          |             |       |
|                               |          |            |                                   |          |             |       |
|                               |          |            |                                   |          | <b>Q</b> 10 | ) 👻 🦽 |

#### <u>操作説明</u>

「通知書表示」欄にある、落札候補者決定通知書の表示ボタン①をクリックします。

## <u>項目説明</u>

表示ボタン :各通知書を表示します。

戻るボタン : 前画面に戻ります。

通知書確認欄で「未参照」となっている場合、当該通知書が参照されていないことを示しています。 **表示ボタン**①をクリックし参照して下さい。

## 落札候補者決定通知書の表示

落札候補者決定通知書を確認するための画面です。 競争参加資格確認申請書の提出が必要となりますので文面に記載されている提出期限を確認してくだ さい。

| @ CALS/EC - Internet Explorer                 |                                  |                       |                                                           |                                             |                                 |          |
|-----------------------------------------------|----------------------------------|-----------------------|-----------------------------------------------------------|---------------------------------------------|---------------------------------|----------|
| 0000                                          |                                  |                       | 2016年11月11                                                | 日 14時58分                                    | <b>CALS/EC</b> 電子入札システム         | Ø        |
| モナスれジステム                                      | 入札情報サービス                         | 電子入札システム              | 検証機能                                                      | 説明要求                                        |                                 |          |
| ○ 簡易案件検索                                      |                                  |                       |                                                           |                                             | 平成2                             | 8年11月11日 |
| <ul> <li>・調達案件検索</li> <li>・調達案件一覧</li> </ul>  | (株)テスト工務紀<br>代表取締役社長<br>代表 2太郎 様 | 502                   |                                                           |                                             | 〇〇〇〇機構<br>契約担当<br>契約太郎          |          |
| <ul> <li>○ 入札状況一覧</li> <li>○ 登録者情報</li> </ul> | 下記調達案件に                          | ついて、貫社を落札候補           | 落札候<br>(4373<br>補者とし資格審査                                  | <b>補者決定通</b><br>44533355306593<br>を行いますので、平 | 知書<br>)<br>-成28年11月14日までに競争参加資格 | 確認申請書を   |
| ○ 保存データ表示                                     |                                  |                       | 提                                                         | 出してくたきい。<br>記                               |                                 |          |
|                                               | 案件番号<br>案件名称<br>開札日時<br>入札金額     | 999<br>〇<br>平)<br>4,0 | 92050100201600<br>×Δ工事案件03<br>成28年11月10日<br>000,000 円(税抜き | )49<br>15時56分<br>ぎ)                         |                                 |          |
|                                               |                                  | 印刷                    |                                                           | 保存                                          | <b>天</b> る                      | N        |
|                                               |                                  |                       |                                                           |                                             |                                 | •••      |
|                                               |                                  |                       |                                                           |                                             |                                 |          |
|                                               |                                  |                       |                                                           |                                             |                                 |          |
|                                               |                                  |                       |                                                           |                                             |                                 |          |
|                                               |                                  |                       |                                                           |                                             |                                 | € 10     |

## 落札候補者決定通知書の印刷

落札候補者決定通知書を印刷する画面です。

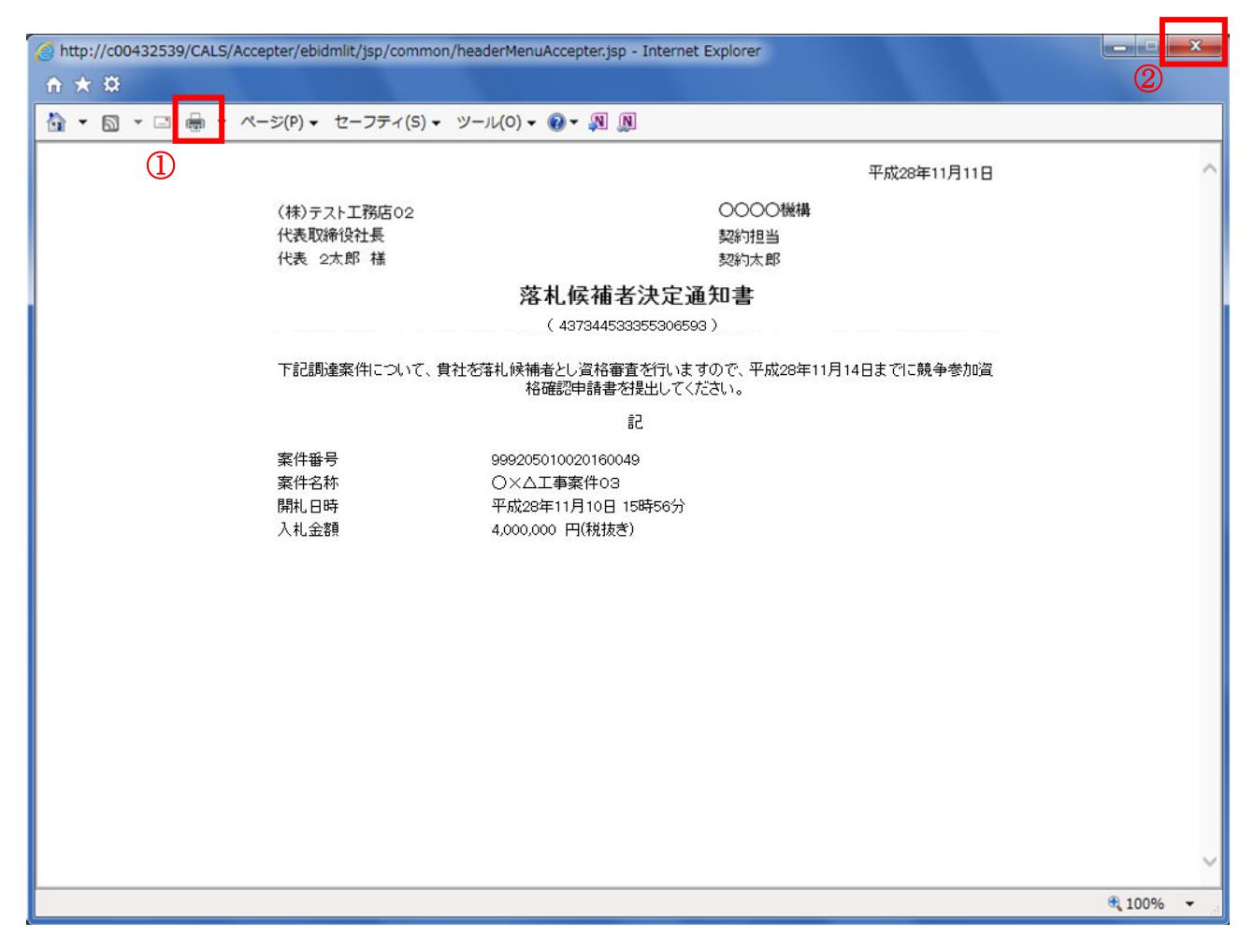

#### 操作説明

**印刷アイコン**①をクリックすることにより、落札候補者決定通知書が印刷されます。 印刷終了後、右上の×ボタン②で画面を閉じます。

## 5.10.2 競争参加資格確認申請書を提出する場合

## <u>入札状況一覧の表示</u>

入札状況を表示するための一覧画面です。

| CALS/EC - Internet Exp | lorer                                                                                                    | _ C <b>X</b>            |
|------------------------|----------------------------------------------------------------------------------------------------|-------------------------|
| 00000<br>電子入札システム      | 2016年11月14日 13時48分 CALS/EC 電子入札システム                                                                                                    | Ø                       |
|                        | 人礼信報ザービス 電中人札ジステム 候証機能 説明要求                                                                                                    |                         |
| ◎ 簡易案件検索               | 入札状況一覧                                                                                                    |                         |
| ○ 調達案件検索               | 企業の 99920000000048                                                                                                    | 表示案件 1-1                |
| の調達案件一覧                | 業者番号 99000002<br>企業を粧 (社)テスト工務庁の2                                                                                                    | 全案件数 1                  |
| •入札状況一覧                | 氏名 代表 2太郎                                                                                                    | <b>1</b>                |
| · 登録者情報                | 安供主示顺位 家供班号 网络小学校 网络小学校 网络小学校 网络小学校 医生物学 网络小学校 医生物学 医小学学 医白色素 医白色素 医白色素 医白色素 医白色素 医白色素 医白色素 医白色素                                                                   | 最新表示                    |
| ○保存データ表示               |                                                                                                    | 取和公小                    |
|                        | 最新更新                                                                                                    | i日時 2016.11.14 13:48    |
|                        | 番         文札/         入札/         辞退         費付票/通知書         資格確認           号         文件名称         入札方式         再入札/         再退         申訪書         一覧         申訪書 | a 企業<br>プロパ 摘要 状況<br>ティ |
|                        | 1         〇×△工事案件03         一般競争入札<br>(入札後資格                                                                                                    | 変更表示                    |
|                        |                                                                                                    | ■■                      |
|                        |                                                                                                    | 全案件数 1                  |
|                        |                                                                                                    | <b>(</b> 1 )            |
|                        |                                                                                                    |                         |
|                        |                                                                                                    |                         |
|                        |                                                                                                    |                         |
|                        |                                                                                                    |                         |
|                        |                                                                                                    |                         |
|                        |                                                                                                    |                         |
|                        |                                                                                                    |                         |
|                        |                                                                                                    | • 100% 🗸                |

#### <u>操作説明</u>

「資格確認申請書」欄の提出ボタン①をクリックします。

## <u>項目説明</u>

| 最新表示ボタン  | :入札状況一覧を最新状態にします。 |
|----------|-------------------|
| ・<br>ボタン | :前ページのデータを表示します。  |
| ▶ ボタン    | : 次ページのデータを表示します。 |

### 競争参加資格確認申請書提出画面の表示

競争参加資格確認申請書を提出するために、必要な情報を入力する画面です。

※本画面でJV参加や企業体名称を変更することは出来ません。

| CALS/EC - Internet Explo                                                      | rer                                                                                                    |                                                                                                    |                                                                                                    |                                                                                                    |                                                                                                    |        |
|-------------------------------------------------------------------------------|----------------------------------------------------------------------------------------------------|----------------------------------------------------------------------------------------------------|----------------------------------------------------------------------------------------------------|----------------------------------------------------------------------------------------------------|----------------------------------------------------------------------------------------------------|--------|
| A 0000                                                                        |                                                                                                    |                                                                                                    | 2016年11月1/                                                                                                    | 旧 13時50分                                                                                                    | <b>CALS/EC</b> 電子入札システム                                                                                | Ø      |
| 電子入札システム                                                                      | 入札情報サービス                                                                                                    | 電子入札システム                                                                                                    | 検証機能                                                                                                    | 説明要求                                                                                                    |                                                                                                    |        |
| <ul> <li>○ (1)(2) (2) (1)(1)(2)(2)(2)(2)(2)(2)(2)(2)(2)(2)(2)(2)(2)</li></ul> | <ul> <li>入札信報サービス</li> <li>〇〇〇〇機構<br/>契約7月当<br/>契約太郎 様</li> <li>1.案件番号</li> <li>2.案件名称</li> <li>3.履行期限</li> <li>(提出者)</li> </ul> | ▼記の調達案件に関わ<br>9992050100<br>○×△工事<br>のメ参加<br>企業の<br>企業名称<br>企業和<br>企業和<br>企業和<br>企業相外<br>企業も称<br>企業に不<br>で<br>業の<br>の、△工事<br>の<br>、<br>金工事<br>の<br>、<br>、<br>本<br>工事<br>の<br>、<br>、<br>本<br>工事<br>の<br>、<br>、<br>本<br>工事<br>の<br>、<br>、<br>本<br>工事<br>の<br>の<br>、<br>、<br>本<br>工事<br>の<br>の<br>、<br>、<br>本<br>工事<br>の<br>の<br>、<br>、<br>本<br>工事<br>の<br>の<br>、<br>、<br>本<br>工事<br>の<br>の<br>、<br>、<br>本<br>工事<br>の<br>の<br>、<br>、<br>本<br>工事<br>の<br>の<br>、<br>、<br>本<br>工事<br>の<br>の<br>、<br>、<br>、<br>本<br>工<br>事<br>の<br>の<br>、<br>、<br>、<br>、<br>、<br>、<br>、<br>、<br>、<br>、<br>、<br>、<br>、<br>、<br>、<br>、<br>、 | 2016年11月14<br>検証機能<br>競争参加資料<br>35競争参加資料<br>20160049<br>案件03<br>999200<br>(林)テ<br>123-44<br>〇〇〇〇<br>(林)テ<br>123-44<br>〇〇〇〇<br>(林)テ<br>123-44<br>〇〇〇〇<br>(林)テ<br>(秋)テ<br>(秋)<br>(秋)テ<br>(秋)テ<br>(秋)テ<br>(秋)テ<br>(秋)テ<br>(秋)テ<br>(秋)<br>(秋)テ<br>(秋)テ<br>(秋)テ<br>(秋)<br>(秋)テ<br>(秋)テ<br>(秋)<br>(秋)テ<br>(秋)<br>(秋)テ<br>(秋)<br>(秋)テ<br>(秋)<br>(秋)テ<br>(秋)テ<br>(秋)<br>(秋)<br>(秋)<br>(秋)<br>(秋)<br>(秋)<br>(秋)<br>(秋) | 日 13時50分<br>説明要求<br>資格確認申<br>高について確認され<br>高について確認され<br>高し<br>00000000048<br>スト工務店02<br>567<br>〇市××町ム丁日<br>深後社長<br>2太郎<br>00-0002<br>三スト工務店02<br>2太郎<br>00-0002<br>三スト工務店02<br>2太郎<br>〇市××町ム丁日<br>(〇市××町ム丁日<br>(〇市××町ム丁日)<br>(〇市××町ム丁日)<br>(〇市××町ム丁日)<br>(〇市××町ム丁日)<br>(〇市××町ム丁日)<br>(〇市××町ム丁日)<br>(〇市××町ム丁日)<br>(〇市××町ム丁日)<br>(〇市××町ム丁日)<br>(〇市××町ム丁日)<br>(〇市××町ム丁日)<br>(〇市××町)<br>(〇市××町)<br>(〇市)<br>(〇市××町)<br>(〇市)<br>(〇市××町)<br>(〇市)<br>(〇市) | FRC28年11月14日         中請書         1たく、書類を添えて申請します。         目1-1-2         画目-1-2         正つクデータで行って下さい。 |        |
|                                                                               |                                                                                                    | 提出                                                                                                    | 内容確認                                                                                                    | 3)                                                                                                    | 戻る                                                                                                    | ~      |
|                                                                               |                                                                                                    |                                                                                                    |                                                                                                    |                                                                                                    |                                                                                                    |        |
|                                                                               |                                                                                                    |                                                                                                    |                                                                                                    |                                                                                                    | B. 1                                                                                                   | 100% - |

#### 操作説明

競争参加資格確認申請書を作成・提出します。 はじめに連絡先の入力を行います。 次に参照ボタン①をクリックし添付資料を選択後、添付資料追加ボタン②をクリックすることで、添付 資料欄に指定したファイルが追加されます。 ここで添付資料の提出は必須となっています。 提出内容を確認し、問題がなければ提出内容確認ボタン③をクリックします。

# 項目説明

【入力】

| JV 参加 | :変更できません。 |
|-------|-----------|
| 企業体名称 | :変更できません。 |

以下の項目については利用者登録済みの情報が既定値として表示されます。特に必要の無い場合 は変更しないで下さい。

| 商号(連絡先名称)  | :商号(事業所名)を入力します。        |
|------------|-------------------------|
| 連絡先氏名      | : 連絡先氏名を入力します。          |
| 連絡先住所      | : 連絡先住所を入力します。          |
| 連絡先電話番号    | : 連絡先電話番号を入力します。        |
| 連絡先 E-Mail | :連絡先 E-Mail アドレスを入力します。 |

## 【ボタン】

| 添付資料追加ボタン | :参照ボタンで選択したファイルを添付資料として追加します。 |
|-----------|-------------------------------|
| 削除ボタン     | :添付資料を削除します。                  |
| 参照ボタン     | : ファイル選択画面が表示されます。            |
| 提出内容確認ボタン | : 提出内容確認画面に移動します。             |
| 戻るボタン     | :前画面に戻ります。                    |

## 競争参加資格確認申請書の内容確認

競争参加資格確認申請書を提出するための画面です。

| 🔮 CALS/EC - Internet Explore | er               |                 |                       |                 |                         |       |
|------------------------------|------------------|-----------------|-----------------------|-----------------|-------------------------|-------|
| ♠ 0000                       |                  |                 | 2016年11月14            | 旧 14時24分        | <b>CALS/EC</b> 電子入札システム | Ø     |
| 電子入札システム                     | 入札情報サービス         | 電子入札システム        | 検証機能                  | 説明要求            |                         |       |
| ○ 簡易案件検索                     |                  |                 |                       |                 | 平成28年11月14日             |       |
| ○ 調達案件検索                     |                  |                 | 競争参加                  | ∏資格確認E          | 由請書                     |       |
| 0 细速安計 _ 陛                   | 0000+551#        |                 | 104 1 2 11            | - <u> </u>      |                         |       |
| 前连来什一見                       | 20000機構<br>契約担当  |                 |                       |                 |                         |       |
| • 入札状況一覧                     | 契約太郎 様           |                 |                       |                 |                         |       |
| ○ 登録者情報                      |                  | 下記の調達案件に関       | わる競争参加資               | 格について確認さ        | れたく、書類を添えて申請します。        |       |
| ○保存データ表示                     |                  |                 |                       | 51              |                         |       |
|                              | 1. 案件番号          | 999205010       | 0020160049            |                 |                         |       |
|                              | 2.案件名称<br>3.履行期限 | O×AI4           | 事案件03                 |                 |                         |       |
|                              | 0. 481174 PA     |                 |                       |                 |                         |       |
|                              | (提出者)            |                 |                       |                 |                         |       |
|                              |                  | 企業₽             |                       | 999200000000    | 0048                    |       |
|                              |                  | 企業名称            |                       | (株)テスト工務        | 吉02                     |       |
|                              |                  | 企業郵便都           | 野                     | 123-4567        | ·m人丁日1-1-0              |       |
|                              |                  | でした。            |                       | 代表取締役社長         |                         |       |
|                              |                  | 氏名              |                       | 代表 2太郎          |                         |       |
|                              |                  | 代表電話            | 号                     | 03-0000-0002    |                         |       |
|                              |                  | 代表FAX種          | 号                     | 03-0000-0002    |                         |       |
|                              |                  | 部署名             |                       | <b>00課</b>      |                         |       |
|                              |                  | 商号(連絡)          | 先名称)                  | (株)テスト工務        | 吉02                     |       |
|                              |                  | 連絡先氏名           | 5                     | 代表 2太郎          |                         |       |
|                              |                  | 連絡先任用           | h<br>∓ <del>∞</del> ⊑ | 0000 m××        | 町厶」目1-1-2               |       |
|                              |                  | 浬裕兀电ā<br>連絡告E−N | 古田 写<br>Aail          | accenter1@bisa  | so com                  |       |
|                              |                  |                 |                       |                 |                         |       |
|                              |                  | A\$111年4        | Pf C:¥Users¥2         | 0006072¥Desktop | ¥wk¥ 小訂代書.txt           |       |
|                              |                  |                 | NO TO CALL            |                 |                         |       |
|                              |                  |                 |                       |                 | (1)                     |       |
|                              |                  | 印刷              |                       | 提出              | 戻る                      |       |
|                              |                  |                 |                       |                 |                         |       |
|                              |                  |                 |                       |                 |                         |       |
|                              |                  |                 |                       |                 |                         |       |
|                              |                  |                 |                       |                 |                         |       |
|                              |                  |                 |                       |                 |                         |       |
|                              |                  |                 |                       |                 |                         |       |
|                              |                  |                 |                       |                 |                         |       |
|                              |                  |                 |                       |                 | <b>e</b> , 1            | • %00 |

#### <u>操作説明</u>

\_\_\_\_\_ 内容を確認後、**提出ボタン**①をクリックします。

## <u>項目説明</u>

| 印刷ボタン | : 印刷用の別画面が表示されます。    |
|-------|----------------------|
| 提出ボタン | : 競争参加資格確認申請書を送信します。 |
| 戻るボタン | : 前画面に戻ります。          |

## 競争参加資格確認申請書受信確認通知の表示

競争参加資格確認申請書が正常に送信されたことを通知するための画面です。

| CALS/EC - Internet Explo                                           | er                                 |                                   |                            |
|--------------------------------------------------------------------|------------------------------------|-----------------------------------|----------------------------|
| 0000                                                               | 2016年11月1                          | 4日 14時34分 <b>CALS/EC</b> 電子入札システム | Ø                          |
| 電子入札システム                                                           | 入札情報サービス 電子入札システム 検証機能             | 説明要求                              | ter stand between the term |
| <ul> <li>簡易案件検索</li> <li>調達案件検索</li> </ul>                         | (株)テスト工務店02<br>代表取締役社長<br>代表 2太郎 様 |                                   |                            |
| <ul> <li>         · 調達案件一覧         ·         ·         ·</li></ul> | 競争参加資格码                            | <b>雀認申請書受信確認通知</b>                |                            |
| <ul> <li>         ・         ・         ・</li></ul>                  | 競争参加資格確認申請書                        | 割は下記の内容で正常に送信されました。               |                            |
|                                                                    | 案件番号                               | 999205010020160049                |                            |
|                                                                    | 案件名称                               | ○×△工事案件03                         |                            |
|                                                                    | 申請日時                               | 平成28年11月14日 14時34分                |                            |
|                                                                    | 印刷を行ってから、入                         | 札状況一覧ボタンを押下してください                 |                            |
|                                                                    | 印刷                                 | 入札状況一覧 ①                          |                            |
|                                                                    |                                    |                                   |                            |
|                                                                    |                                    |                                   |                            |
|                                                                    |                                    |                                   |                            |
|                                                                    |                                    |                                   | 🔍 100% 🔻                   |

#### <u>操作説明</u>

印刷ボタン①をクリックすることにより新規ウィンドウが表示されます。

## <u>項目説明</u>

印刷ボタン : 印刷用の別画面が表示されます。 入札状況一覧ボタン : 入札状況一覧画面に移動します。(印刷ボタンを押してから操作できます。)

## 競争参加資格確認申請書受信確認通知の印刷

競争参加資格確認申請書受信確認通知を印刷する画面です。

| 0.0                                                                                                    |                    |   |        |
|----------------------------------------------------------------------------------------------------|--------------------|---|--------|
| (C) (Alton (The Alton (Control of Control of                                                                                                    | ei 🎗 👻 🖉 c00432539 | × |        |
| ファイル(F) 編集(E) 表示(V) お気に入り(A) ツール(T) ヘルフ(H)                                                                                                    | ۳b.                |   |        |
| $ \begin{array}{c} & \bullet \\ \hline \end{array} \bullet \\ \hline \end{array} \bullet \\ \hline \bullet \\ \hline \end{array} \bullet \\ \hline \bullet \\ \hline \end{array} \bullet \\ \hline \bullet \\ \hline \hline \hline \hline$ | с.<br>Ми           |   |        |
|                                                                                                    |                    |   | $\sim$ |
| (株)テスト上務局02<br>代表取締役社長                                                                                                    |                    |   |        |
| 代表 2太郎 様                                                                                                    |                    |   |        |
|                                                                                                    |                    |   |        |
| 競争参加資格確                                                                                                    | 認申請書受信確認通知         |   |        |
| 競争参加資格確認申請書は                                                                                                    | は下記の内容で正常に送信されました。 |   |        |
| 案件番号                                                                                                    | 999205010020160049 |   |        |
| 案件名称                                                                                                    | ○×△工事案件03          |   |        |
| 申請日時                                                                                                    | 平成28年11月14日 14時34分 |   |        |
|                                                                                                    |                    |   |        |
|                                                                                                    |                    |   |        |
|                                                                                                    |                    |   |        |
|                                                                                                    |                    |   |        |
|                                                                                                    |                    |   |        |
|                                                                                                    |                    |   |        |
|                                                                                                    |                    |   |        |
|                                                                                                    |                    |   |        |
|                                                                                                    |                    |   |        |
|                                                                                                    |                    |   |        |
|                                                                                                    |                    |   |        |
|                                                                                                    |                    |   |        |
|                                                                                                    |                    |   | $\sim$ |
|                                                                                                    |                    |   |        |

#### <u>操作説明</u>

**印刷アイコン**①をクリックすることにより、競争参加資格確認申請書受信確認通知が印刷されます。 印刷終了後、右上の×ボタン②で画面を閉じます。

#### 補足説明

※受信確認通知は後で印刷することはできないため、必ず表示された時点で印刷するよう注意願います。

## 5.10.3 競争参加資格確認申請書受付票を表示する場合

#### <u>入札状況一覧の表示</u>

入札状況を表示するための一覧画面です。

一般競争入札(入札後資格確認型)の場合はこの画面より競争参加資格確認申請書受付票を表示します。

| CALS/EC - Internet Explorer                                                                                                    |                                                                                                    |
|----------------------------------------------------------------------------------------------------|----------------------------------------------------------------------------------------------------|
|                                                                                                    | Ø                                                                                                    |
| 全日本地2011       Autaway-ux       Autaway-ux <th>表示案件 1-1<br/>全案件数 1<br/>④ 1<br/>●<br/>最新表示<br/>016.11.16 14:03<br/>前変 状況<br/>表示<br/>表示案件 1-1<br/>全案件数 1<br/>④ 1 ●</th> | 表示案件 1-1<br>全案件数 1<br>④ 1<br>●<br>最新表示<br>016.11.16 14:03<br>前変 状況<br>表示<br>表示案件 1-1<br>全案件数 1<br>④ 1 ● |
|                                                                                                    | € 100% ·                                                                                                |

#### 操作説明

受付票を確認する案件の「受付票/通知書一覧」欄にある表示ボタン①をクリックします。

### <u>項目説明</u>

| 最新表示ボタン | : 入札状況一覧を最新状態にします。 |
|---------|--------------------|
| ●ボタン    | :前ページのデータを表示します。   |
| ・       | : 次ページのデータを表示します。  |

#### <u>補足説明</u>

「受付票/通知書一覧」欄の表示ボタンの下に「未参照有り」が表示されている場合、新たに発注者か ら通知書等を受信したか、未参照の通知書等があります。確認してください。

## 入札状況通知書一覧の表示

発注者より発行された通知書を表示するための一覧画面です。

|                     | 2016年11.<br>サービス 電子入札システム 検証機(<br>入才 | 月16日 14時06分 <sup>CALS/EC 電</sup><br>能  説明要求<br>札状況通知書一覧 | 8子入札システム |       |
|---------------------|--------------------------------------|---------------------------------------------------------|----------|-------|
| 達案件検索<br>載(<br>)達案件 | <b>了回数 通知書名</b>                      | 通知書発行日付                                                 | 通知書表示    | 通知書確認 |
| 机状況一覧               | 落札者決定通知書                             | 平成28年11月14日 (月) 16時00分                                  | 表示       | 参照済   |
| 登録者情報               | 競争入札参加資格確認通知書                        | 平成28年11月14日 (月) 15時24分                                  | 表示       | 参照済   |
| 存データ表示              | 競争入札参加資格確認申請書受付票                     | 平成28年11月14日 (月) 14時54分                                  | 表示       | 未参照   |
|                     | 1 落礼候補者決定通知書                         | 平成28年11月11日 (金) 13時45分                                  | 表示 1     | 参照済   |
|                     | 保留通知書                                | 平成28年11月10日 (木) 16時39分                                  | 表示       | 参照済   |
|                     | 入札締切通知書                              | 平成28年10月18日 (火) 17時00分                                  | 表示       | 参照済   |
|                     | 入札書受付票                               | 平成28年10月06日 (木) 15時54分                                  | 表示       | 参照済   |
|                     |                                      | <b>戻る</b>                                               |          |       |

#### <u>操作説明</u>

「通知書表示」欄にある、競争入札参加資格確認申請書受付票の表示ボタン①をクリックします。

## <u>項目説明</u>

表示ボタン :各通知書を表示します。

戻るボタン :前画面に戻ります。

## 競争参加資格確認申請書受付票の確認

発注者から発行される競争参加資格確認申請書受付票を閲覧するための画面です。

| 入井住銀井一ピス                                                         | 雷子入社システム                                                                                                    | 2016年11月16<br>検証機能                                                                                                    | 日 14時09分<br>1988 東北                                                                                                    | CALS/EC 電子入札システム                                                                                                    | Ø                                                                             |
|------------------------------------------------------------------|----------------------------------------------------------------------------------------------------|----------------------------------------------------------------------------------------------------|----------------------------------------------------------------------------------------------------|----------------------------------------------------------------------------------------------------|-------------------------------------------------------------------------------|
| (株)テスト工務店<br>代表取締役社長<br>代表 2太郎 様<br>受領番号<br>案件番号<br>案件名称<br>受付日時 | iO2<br>第<br>下記(<br>9992050100<br>9992050100<br>〇×ム工事:<br>平成28年11                                                | <b>(争参加資</b> )<br>(43734<br>の調達案件につい<br>201600491100<br>120160049<br>案件03<br>月14日 14時51;                                                                                                    | 格確認申請<br>4533355306593<br>いて下記の日時に<br>記<br>010001                                                                                                    | -<br>○○○○機構<br>契約12当<br>契約15郎<br>書受付票<br>)<br>受領致しました。                                                                                                    | ₽成28年11月14日                                                                   |
|                                                                  | 印刷                                                                                                    | D<br>D                                                                                                    | 保存                                                                                                    | 展る                                                                                                    | 2 100%                                                                        |
|                                                                  | 人札信報サービス         (株)テスト工務店         代表取締役社長         代表 2太郎 様         受領番号         案件番号         案件名称         受付日時 | 入札慎報サービス 電子入札システム         (株)テスト工務店の2         代表取締役社長         代表 2太郎 様         第         安領番号       9992050100         案件番号       9992050100         案件名称       〇×山工事         受付日時       平成28年11 | 文社情報サービス 全子入社システム 建植物性           (井)テスト工務店の2<br>代表取締役社長<br>代表 2太郎 禄           (大東取締役社長<br>代表 2太郎 禄           (日本)           (日本) <t< td=""><td><section-header>         文社整整サービス       登子入社システム       金融機能       登明要求         (井) テスト 工物店の2       代表取得役社長       代表取得役社長       代表取得役社長       (137344533355306593)         (大家) 水谷 (大家) 水谷       第二日の調道案件について下記の日時に       日         (大家) 日時       9992050100201600491100010001       日         (大田野号       9992050100201600491100010001       日         (大日時       平成28年11月14日 14時51分)       日         (日)       日       (1)</section-header></td><td>Addeed-uit       使子 Addeed-uit       使日 健 健 健 健 健 健 健 健 健 健 健 健 健 健 健 健 健 健 健</td></t<> | <section-header>         文社整整サービス       登子入社システム       金融機能       登明要求         (井) テスト 工物店の2       代表取得役社長       代表取得役社長       代表取得役社長       (137344533355306593)         (大家) 水谷 (大家) 水谷       第二日の調道案件について下記の日時に       日         (大家) 日時       9992050100201600491100010001       日         (大田野号       9992050100201600491100010001       日         (大日時       平成28年11月14日 14時51分)       日         (日)       日       (1)</section-header> | Addeed-uit       使子 Addeed-uit       使日 健 健 健 健 健 健 健 健 健 健 健 健 健 健 健 健 健 健 健 |

#### <u>操作説明</u>

印刷ボタン①をクリックすることにより新規ウィンドウが表示されます。

#### <u>項目説明</u>

| 印刷ボタン | : 印刷用の別画面が表示されます。     |
|-------|-----------------------|
| 保存ボタン | :受付票の情報をXML形式で保存します。※ |
| 戻るボタン | :前画面に戻ります。            |

#### 補足説明

※保存ボタンで保存したXML形式ファイルを再表示する場合、左メニューの保存データ表示ボタンを クリックし、保存データ表示画面に移動します。保存データ表示画面で該当のファイルを選択すること により、印刷画面で受付票が表示されます。

## 競争参加資格確認申請書受付票の印刷

競争参加資格確認申請書受付票を印刷する画面です。

|                                              |                                  |             | 2      |
|----------------------------------------------|----------------------------------|-------------|--------|
|                                              |                                  |             |        |
| C D Mttp://c00432539/CALS/Accepter/ebidmlit/ | jsp/common/headerMenuAccel 🔎 👻 🥝 | c00432539 × | ft 🕂 💭 |
| ファイル(F) 編集(E) 表示(V) お気に入り(A) ツール(T           | ) ヘルプ(H)                         |             |        |
| 🔄 ▼ 🗟 ▼ 🖃 🖶 ▼ ページ(P) ▼ セーフティ(S) ▼            | ツール(0) 🗸 🔞 🔻 🧊 🌼 🐘               |             |        |
| <b>—</b> ①                                   |                                  | 亚成29年11月    | 8140   |
| (株)テフト工業                                     | SE 0.2                           | 0000機構      | 140    |
| 代表取締役社                                       | 長                                | 契約担当        |        |
| 代表 2太郎                                       | 様                                | 契約太郎        |        |
|                                              | 競争参加資格確認申                        | 請書受付票       |        |
|                                              | ( 4373445333553                  | 06593)      |        |
|                                              | 下記の調達案件について下記の日                  | 時に受領致しました。  |        |
|                                              | 55                               |             |        |
|                                              |                                  |             |        |
| 受領番号                                         | 9992050100201600491100010001     |             |        |
| 条件番号<br>家仕2称                                 | 999205010020160049<br>〇〇〇〇丁事家件03 |             |        |
|                                              | 0,000                            |             |        |
| 受付日時                                         | 平成28年11月14日 14時51分               |             |        |
|                                              |                                  |             |        |
|                                              |                                  |             |        |
|                                              |                                  |             |        |
|                                              |                                  |             |        |
|                                              |                                  |             |        |
|                                              |                                  |             |        |
|                                              |                                  |             |        |
|                                              |                                  |             |        |
|                                              |                                  |             |        |
|                                              |                                  |             |        |
|                                              |                                  |             |        |
|                                              |                                  |             | ~      |
| 3                                            |                                  |             |        |

### <u>操作説明</u>

**印刷アイコン①**をクリックすることにより、競争参加資格確認申請書受付票が印刷されます。
印刷終了後、右上の×ボタン②で画面を閉じます。

## 5.10.4 競争参加資格確認通知書を表示する場合

### <u>入札状況一覧の表示</u>

入札状況を表示するための一覧画面です。

一般競争入札(入札後資格確認型)の場合はこの画面より競争参加資格確認通知書を表示します。

| CALS/EC - Internet Exp                      | lorer                                                                                                    |                             |
|---------------------------------------------|----------------------------------------------------------------------------------------------------|-----------------------------|
| 0000                                        | 2016年11月16日 14時04分 <b>CALS/EC</b> 電子入札システム                                                                                                    | Ø                           |
| 電子人和システム                                    | 入札情報サービス 電子入札システム 検証機能 説明要求                                                                                                    | In the second second second |
| ○ 簡易案件検索                                    | 入札状況一覧                                                                                                    |                             |
| <ul> <li>調達案件検索</li> <li>の調達案件一覧</li> </ul> | 企業D 99920000000048<br>業者番号 990000002                                                                                                    | 表示案件 1–1<br>全案件数 1          |
| • 入札状況一覧                                    | 企業名称 (株)テスト工務店02<br>氏名 代表 2太郎                                                                                                    | <b>I</b>                    |
| の 登録者情報                                     | 案件表示順序 案件番号 ── ── ○昇順<br>●降順                                                                                                    | 最新表示                        |
| 「味存ナータ衣示                                    | 最新更新日時                                                                                                    | 2016.11.16 14:03            |
|                                             | <ul> <li>番 案件名称</li> <li>→ 覧</li> <li>入北方式</li> <li>売払/</li> <li>売払/</li> <li>売支</li> <li>売支</li> <li>売支</li> <li>売支</li> <li>売支</li> <li>売</li> <li></li> <li></li> <li></li> <li></li> <li></li></ul> <li> <li>A (1)     <li>A (1)     </li> <li>A (1)     <li>A (1)     </li> <li>A (1)     </li> <li>A (1)     </li> <li>A (1)     </li> <li>A (1)     </li> <li>A (1)      </li> <li>A (1)     </li> <li>A (1)     </li> <li>A (1)      </li> <li>A (1)      </li> <li>A (1)      </li> <li>A (1)     </li> <li>A (1)      </li> <li>A (1)      </li> <li>A (1)     </li> <li>A (1)     </li> <li>A (1)     </li> <li>A (1)     </li> <li>A (1)     </li> <li>A (1)     </li> <li>A (1)     </li> <li>A (1)     </li> <li>A (1)     </li> <li>A (1)     </li> <li>A (1)      </li> <li>A (1)     </li> <li>A (1)      </li> <li>A (1)     </li> <li>A (1)     </li> <li>A (1)      </li> <li>A (</li></li></li></li></li></li></li></li></li></li></li></li></li></li></li></li></li></li></li></li></li></li></li></li></li></li></li></li></li></li></li></li></li></li></li></li> | 業<br> パ 摘要 状況<br> イ         |
|                                             | 1     ○×△工事案件03     一般競争入札<br>(入札後資格<br>確認型)     表示<br>未参照有り     表示<br>(入札後資格     要                                                                                                    | 更表示                         |
|                                             |                                                                                                    | 表示案件 1-1<br>全案件数  1         |
|                                             |                                                                                                    | <b>I</b> 1                  |
|                                             |                                                                                                    |                             |
|                                             |                                                                                                    |                             |
|                                             |                                                                                                    |                             |
|                                             |                                                                                                    |                             |
|                                             |                                                                                                    | € 100% ·                    |

#### 操作説明

受付票を確認する案件の「受付票/通知書一覧」欄にある表示ボタン①をクリックします。

#### 項目説明

| 最新表示ボタン | :入札状況一覧を最新状態にします。 |
|---------|-------------------|
| ◀ ボタン   | :前ページのデータを表示します。  |
| ▶ ボタン   | : 次ページのデータを表示します。 |

## 補足説明

「受付票/通知書一覧」欄の表示ボタンの下に「未参照有り」が表示されている場合、新たに発注者か ら通知書等を受信したか、未参照の通知書等があります。確認してください。

## 入札状況通知書一覧の表示

| 札システム 入札情報サービ | 2016年11<br>ス 電子入札システム 検証機 | 月16日 14時27分 545555 5<br>能 説明要求 |       |       |
|---------------|---------------------------|--------------------------------|-------|-------|
| <b>*</b>      | 入疗                        | 扎状況通知書一覧                       |       |       |
| 条<br>執行回数     | 通知書名                      | 通知書発行日付                        | 通知書表示 | 通知書確認 |
| ۶<br>覧        | 落札者決定通知書                  | 平成28年11月14日 (月) 16時00分         | 表示    | 参照済   |
|               | 競争入札参加資格確認通知書             | 平成28年11月14日 (月) 15時24分         | 表示    | 参照済   |
|               | 競争入札参加資格確認申請書受付票          | 平成28年11月14日 (月) 14時54分         | 表示 1  | 参照済   |
| 1             | 落札候補者決定通知書                | 平成28年11月11日 (金) 13時45分         | 表示    | 参照済   |
|               | 保留通知書                     | 平成28年11月10日 (木) 16時39分         | 表示    | 参照済   |
|               | 入札締切通知書                   | 平成28年10月18日(火)17時00分           | 表示    | 参照済   |
|               | 入札書受付票                    | 平成28年10月06日 (木) 15時54分         | 表示    | 参照済   |
|               |                           | 戻る                             |       |       |

### <u>操作説明</u>

「通知書表示」欄にある、競争入札参加資格確認通知書の表示ボタン①をクリックします。

## <u>項目説明</u>

表示ボタン :各通知書を表示します。

戻るボタン : 前画面に戻ります。

### 競争参加資格確認通知書の確認

発注者から発行される競争参加資格確認通知書を閲覧するための画面です。本通知書には入札参加に対 する資格の有無のほか、連絡事項(執行通知内容等)が記載されています。

| CALS/EC - Internet Explore | r                                      |                              |                            |                         |                                                  | - 0 <b>X</b> |
|----------------------------|----------------------------------------|------------------------------|----------------------------|-------------------------|--------------------------------------------------|--------------|
| <b>0000</b><br>電子入札システム    | 344404 127                             | 201                          | 7年06月20E                   | ] 16時07分                | <b>CALS/EC</b> 電子入札システム                          | Ø            |
|                            | 人礼信報节=ビス 電                             | 千人礼システム 積                    | <b>紅山 松田 彩</b> 色           | 說明婁來                    |                                                  |              |
| ◎ 簡易案件検索                   |                                        |                              |                            |                         | 平成28章                                            | ≢11月14日      |
| ○ 調達案件検索                   |                                        | Ť                            | 镜争参加                       | 資格確認通                   | 知書                                               |              |
| ○ 調達案件一覧                   | (株)テスト工務店02                            |                              | ( 43734                    | 44533355306593          | 3)<br>0000機構                                     |              |
| • 入札状況一覧                   | 代表取締役社長                                |                              |                            |                         | 契約担当                                             |              |
| · 登録者情報                    | 代表 2人即 様<br>生に由語の:                     | あった 下記 小調 幸安 伊!              | - 夜わて籠る:                   | 毎日の空校に ついて              | 突動風靡<br>「 下記の通知変調」たのの 通知 ます                      |              |
| ○ 保存データ表示                  | 元に中間の                                  | ゆうた 1 記り詞建衆 1十1              | こ1本1ノの脱手1                  | 愛力明白作品に ついて             | - 、「言この1週970世前207こので、1週700より。                    |              |
|                            | 通知書番号                                  | 9992050                      | )1002016004                | 92000010001             |                                                  | <del>-</del> |
|                            | 公告日                                    | 平成28年                        | <b>₽10月01日</b>             |                         |                                                  |              |
|                            | 案件名称                                   | <u></u> ΙΔΧΟ                 | [事案件03                     |                         |                                                  |              |
|                            |                                        | 無                            |                            |                         |                                                  |              |
|                            | 競争参加資格                                 | 初有無<br>理由また<br>条件            | :lt<br>000 <i>t</i> :      | :Ø                      |                                                  |              |
|                            | 」<br>なお、競争参加資格が<br>ます。この説明を求める<br>添付資料 | はいと通知された方は、<br>5場合は、平成28年11月 | 当職に対して<br>318日までに<br>内訳書:も | 競争参加資格が<br>会計課窓口 へそ<br> | ないと認めた理由について説明を求めるこ<br>の旨を記載した書面を提出してください。<br>表示 | とが出来         |
|                            | 1                                      | 印刷                           |                            | 保存                      | 戻る                                               | Z            |
|                            |                                        |                              |                            |                         |                                                  |              |
|                            |                                        |                              |                            |                         |                                                  | 🔍 100% 🔻     |

#### <u>操作説明</u>

印刷ボタン①をクリックすることにより新規ウィンドウが表示されます。

## <u>項目説明</u>

| 表示ボタン | :ファイルのダウンロードダイアログを表示します。      |
|-------|-------------------------------|
|       | 添付資料がある場合のみ表示されます。            |
| 印刷ボタン | : 印刷用の別画面が表示されます。             |
| 保存ボタン | :競争参加資格確認通知書の情報をXML形式で保存します。※ |
| 戻るボタン | : 前画面に戻ります。                   |

#### 補足説明

※保存ボタンで保存したXML形式ファイルを再表示する場合、左メニューの保存データ表示ボタンを クリックし、保存データ表示画面に移動します。保存データ表示画面で該当のファイルを選択すること により、印刷画面で競争参加資格確認通知書が表示されます。

## 競争参加資格確認通知書の印刷

競争参加資格確認通知書を印刷する画面です。

| ← ⊖ @ http://c00432539/CALS/Accepter/ebidmli         | /jsp/common/headert ♀ ▼ C @ c00432539 ×                                                                    | (2) <sup>n</sup> ★ ↔ |  |  |
|------------------------------------------------------|----------------------------------------------------------------------------------------------------|----------------------|--|--|
| ファイル(F) 編集(E) 表示(V) お気に入り(A) ツール(T) ヘルプ(H)           |                                                                                                    |                      |  |  |
| 🔄 マ 🗟 マ 🖃 🖶 マ ページ(P) マ セーフティ(S) マ ツール(O) マ 🔞 マ 🚇 🌼 🐘 |                                                                                                    |                      |  |  |
|                                                      |                                                                                                    |                      |  |  |
| Ú                                                    | 平成28年11月14日                                                                                                | ^                    |  |  |
| 競争参加資格確認通知書                                          |                                                                                                    |                      |  |  |
| (437344533355306593)                                 |                                                                                                    |                      |  |  |
| (株)テスト工務店02                                          | 0000機構                                                                                                    |                      |  |  |
| 代表取締役社長                                              | 契約担当                                                                                                    |                      |  |  |
| 代表 2太郎 様                                             | 契約太郎                                                                                                    |                      |  |  |
| 先に申請のあった下記の調達案件に係わる競争参加資格について、下記の通り確認したので、通知します。     |                                                                                                    |                      |  |  |
|                                                      |                                                                                                    |                      |  |  |
| 通知書番号                                                | 9992050100201600492000010001                                                                               |                      |  |  |
| 公告日                                                  | 平成28年10月01日                                                                                                |                      |  |  |
| 案件名称                                                 | ○×△工事案件03                                                                                                  |                      |  |  |
|                                                      | 無                                                                                                    |                      |  |  |
| 競争参加資格の有無                                            | 理由または<br>冬件 000ため                                                                                          |                      |  |  |
| ナッセン 幸幸 久 主会 れいのけをよくナイト                              |                                                                                                    |                      |  |  |
| なめ、競争参加員格がない<br>求めることが出来ます。この                        | なお、競争参加資格がないと通知された方は、当職に対して競争参加資格がないと認めた理由について説明を<br>求めることが出来ます。この説明を求める場合は、平成28年11月18日までに、会計課窓口 へその旨格記載した |                      |  |  |
| 書面を提出してくたさい。                                         |                                                                                                    |                      |  |  |
| 添付資料                                                 | 内訳書.txt                                                                                                    |                      |  |  |
|                                                      |                                                                                                    |                      |  |  |
|                                                      |                                                                                                    |                      |  |  |
|                                                      |                                                                                                    |                      |  |  |
|                                                      |                                                                                                    |                      |  |  |
|                                                      |                                                                                                    |                      |  |  |
|                                                      |                                                                                                    |                      |  |  |
|                                                      |                                                                                                    |                      |  |  |
|                                                      |                                                                                                    |                      |  |  |
|                                                      |                                                                                                    | ¥                    |  |  |
|                                                      |                                                                                                    |                      |  |  |

#### <u>操作説明</u>

**印刷アイコン**①をクリックすることにより、競争参加資格確認通知書が印刷されます。 印刷終了後、右上の×ボタン②で画面を閉じます。